(4) 機能制限 Android 系:ペアレンタルコントロール
~新たにインストールするアプリ・ゲーム・映画・音楽などを、
子どもの年代に応じて許可する~

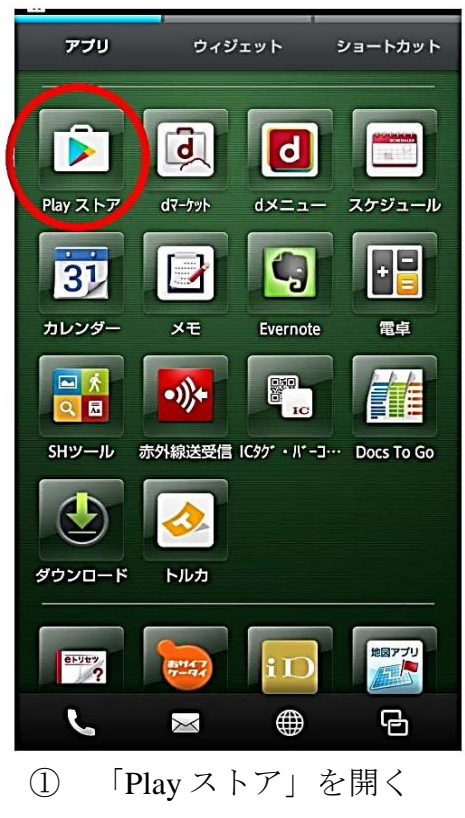

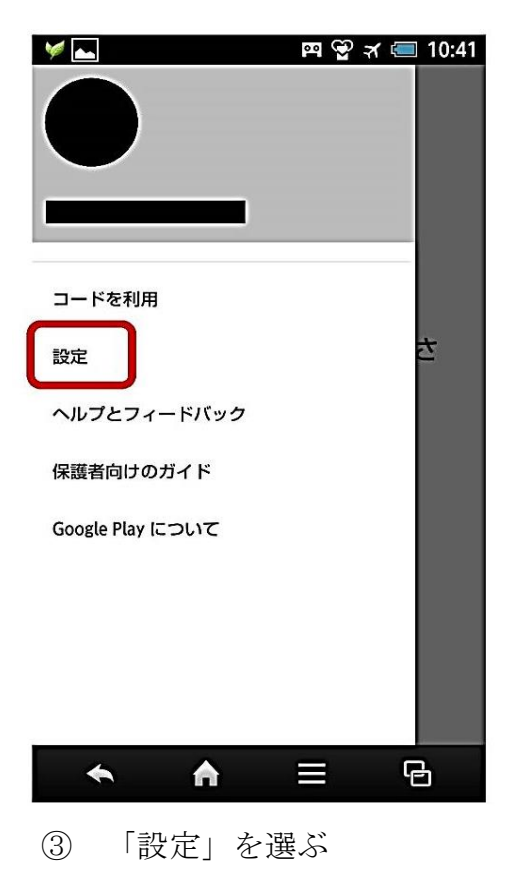

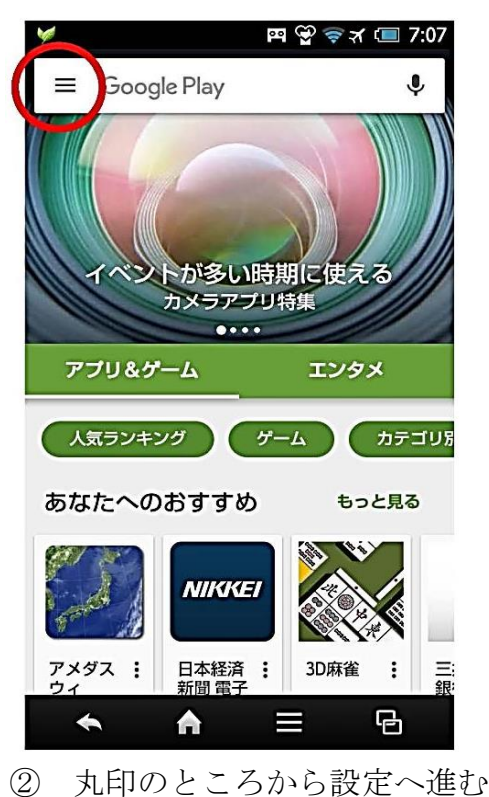

2 凡中のところから故たく進む

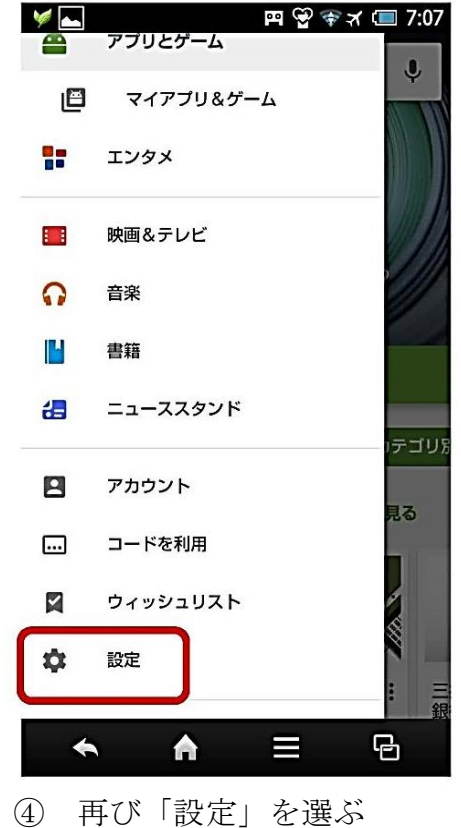

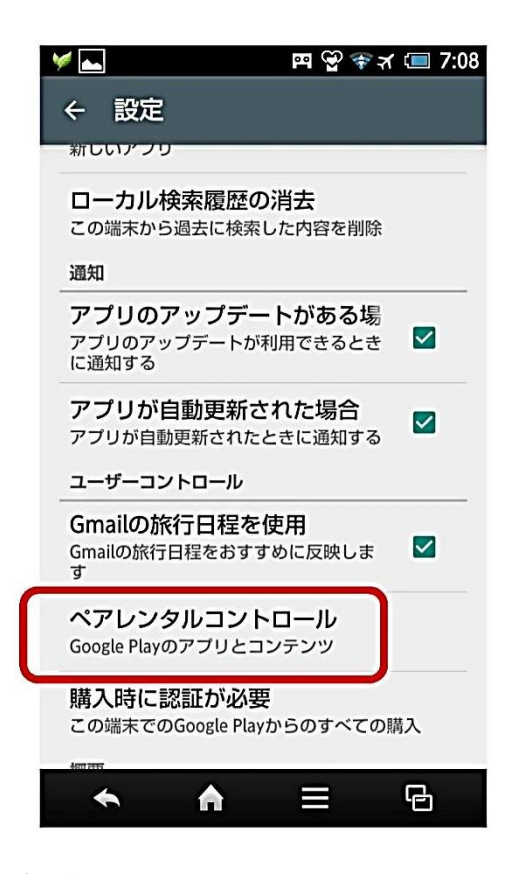

⑤「ペアレンタルコントロール」 (機種により、「保護者による使用 制限」となっている場合もある)を 選ぶ

| • <u>•••</u> • 🖌 🛓                 | 🛯 🎽 🔤 🖓 🖬 🖓 🖬 🖉  |                 |                  |          |  |  |
|------------------------------------|------------------|-----------------|------------------|----------|--|--|
| ペアレンタルコントロール ⑦                     |                  |                 |                  |          |  |  |
| コンテンツのPINを作成                       |                  |                 |                  |          |  |  |
| このPINを使用してペアレンタル<br>コントロールの設定を変更しま |                  |                 |                  |          |  |  |
| <del>و و</del>                     |                  |                 |                  |          |  |  |
| PINを入力                             |                  |                 |                  |          |  |  |
|                                    |                  |                 |                  |          |  |  |
| キャンセル OK                           |                  |                 |                  |          |  |  |
|                                    |                  |                 |                  |          |  |  |
| 戻す                                 | <b>1</b><br>.@-  | <b>2</b><br>/:_ | <b>3</b><br>~%^  | X<br>DEL |  |  |
| 0                                  | <b>4</b><br>[`]' | 5<br><\$>¥      | <b>6</b><br>{&}" | •        |  |  |
| 絵<br>記・顔                           | 7<br>¥           | <b>8</b>        | 9<br>≕ ;         | Ľ        |  |  |
| あA1                                | <b>*</b><br>1 ?  | <b>0</b><br>+   | #                | 完了       |  |  |
| ◆ ♠ = ₪                            |                  |                 |                  |          |  |  |

 ⑦ PIN を入力する (自分で設定する)

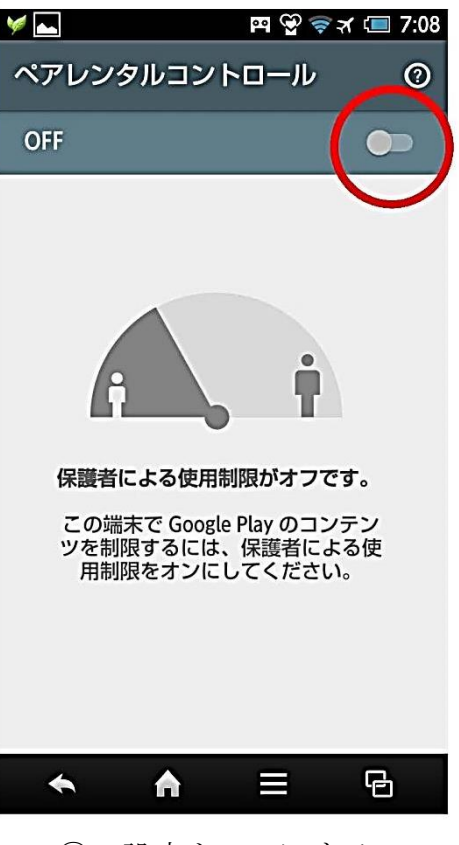

6 設定をONにする

| ····· 🖌 🛌      |                 | ) ص               | 🖓 12 🛪 🗉         | 10:42           |  |  |  |
|----------------|-----------------|-------------------|------------------|-----------------|--|--|--|
| ペアレンタルコントロール ⑦ |                 |                   |                  |                 |  |  |  |
| PINを確認         |                 |                   |                  |                 |  |  |  |
| 選択したPINの確認:    |                 |                   |                  |                 |  |  |  |
| PINを入力         |                 |                   |                  |                 |  |  |  |
|                |                 |                   |                  |                 |  |  |  |
| キャンセル OK       |                 |                   |                  |                 |  |  |  |
|                |                 |                   |                  |                 |  |  |  |
|                |                 |                   |                  |                 |  |  |  |
| 戻す             | <b>1</b><br>.@- | <b>2</b><br>/:_   | <b>3</b><br>~%^  | <b>X</b><br>DEL |  |  |  |
| 0              | <b>4</b>        | <b>5</b><br><\$>¥ | <b>6</b><br>{&}" | €               |  |  |  |
| 絵<br>記・顔       | 7<br>¥          | <b>8</b>          | 9<br>= ;         | Ľ               |  |  |  |
| あA1            | <b>*</b><br>! ? | <b>0</b><br>+     | #                | 完了              |  |  |  |
| ◆ ♠ = ₽        |                 |                   |                  |                 |  |  |  |

⑧ もう一度、PIN を入力する

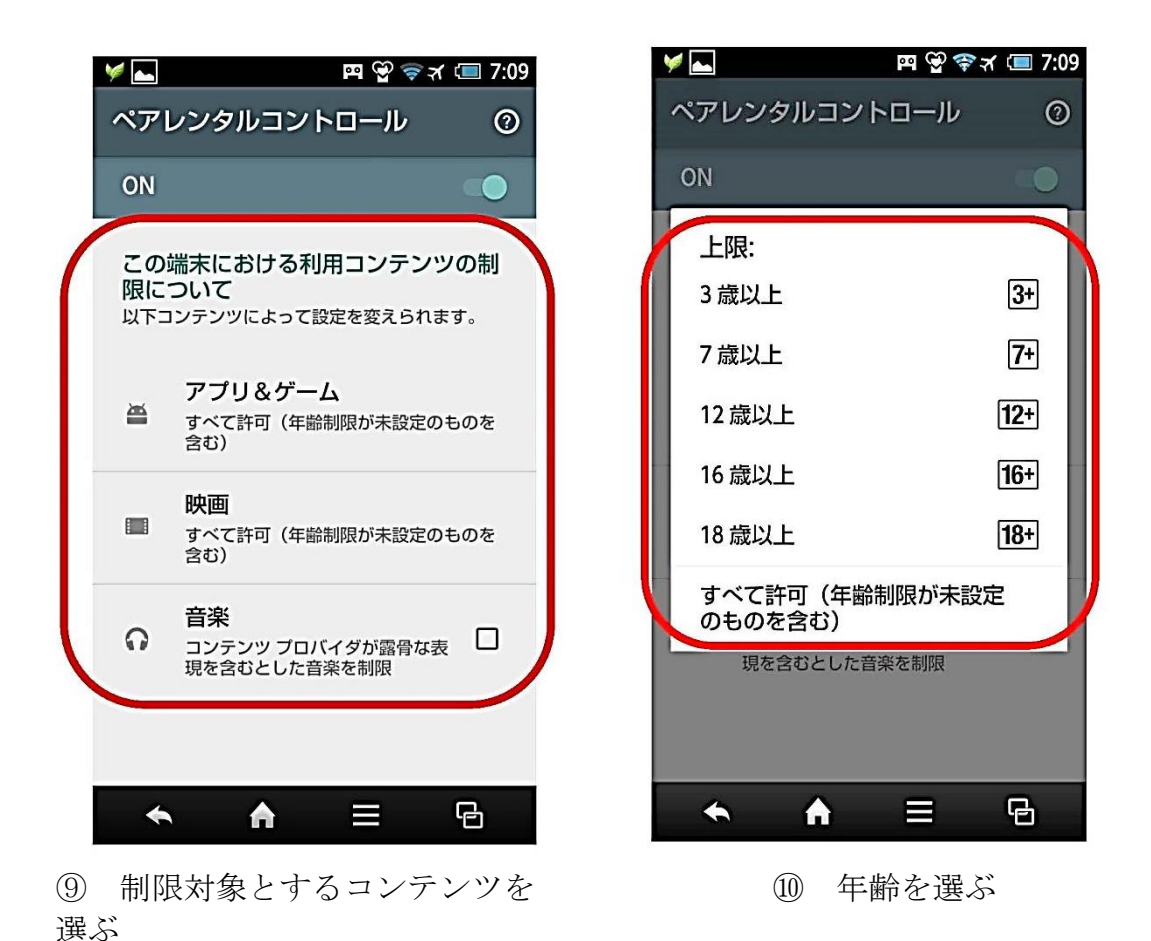

※Android 系でも、iOS 系でも、各種設定にかかわるパスワード類 (PIN、パスコードなど)は、いわば「鍵」なので、子どもとは共有せず、 保護者だけが知っておくようにする。 (5)機能制限設定方法 Android 系 : アプリ購入時の保護者認証 ~アプリ購入時に保護者の認証を必要とするように設定する~

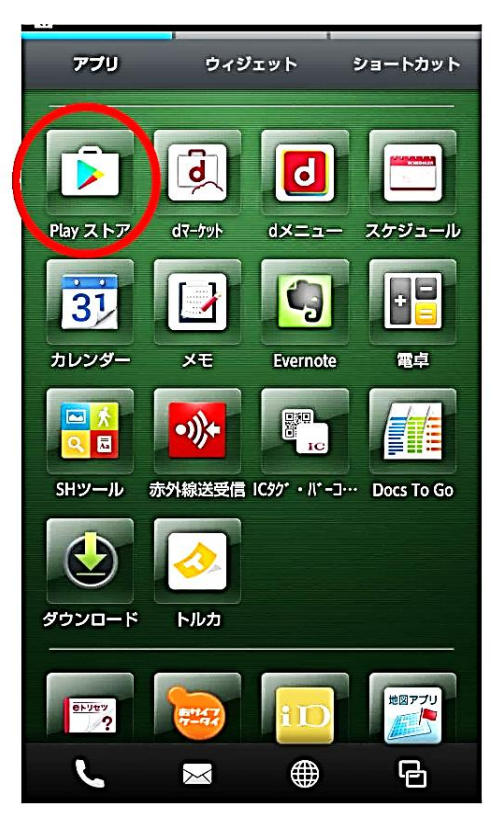

①「Play ストア」を開く

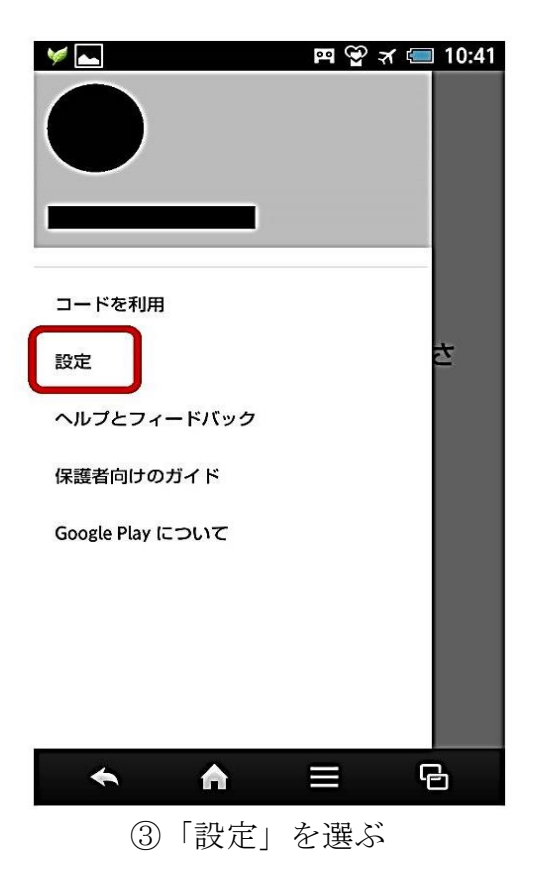

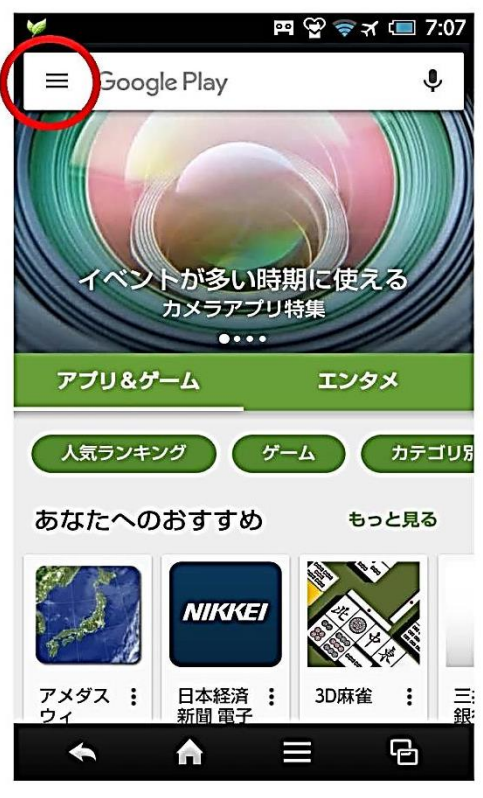

 2 丸印の部分から、「設定」へ 進む

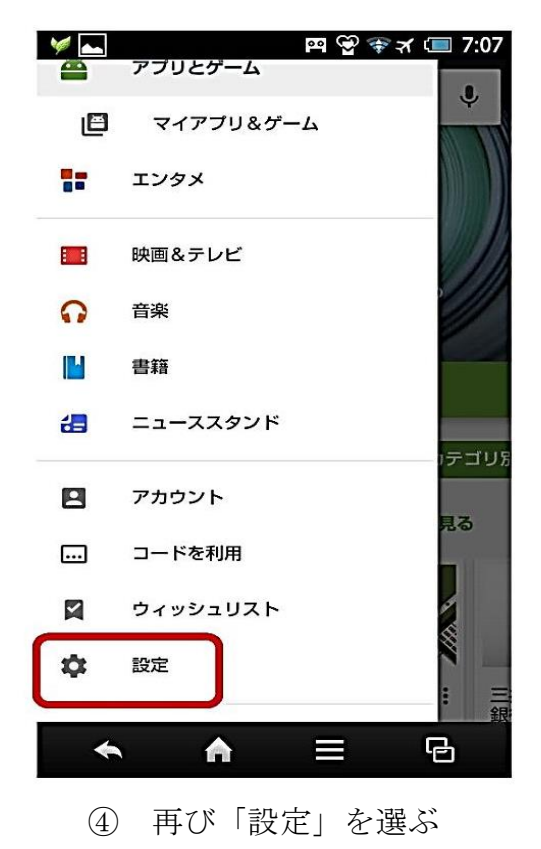

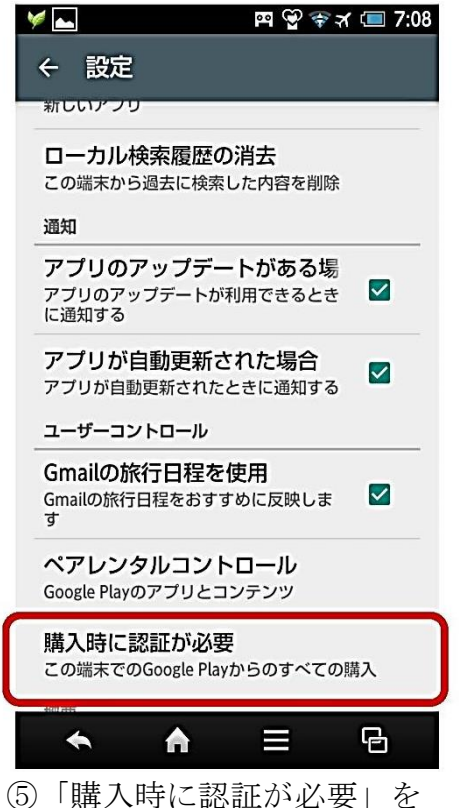

(5)「購入時に認証が必要」を 選ぶ

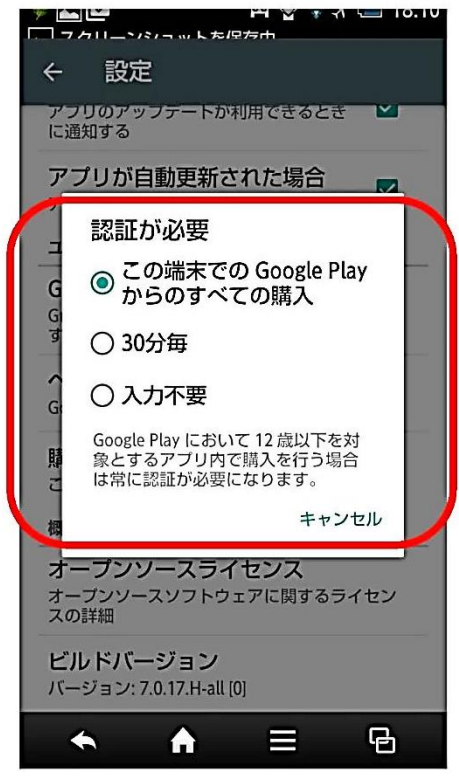

⑥「この端末での Google Play からのすべての購入」を選ぶ